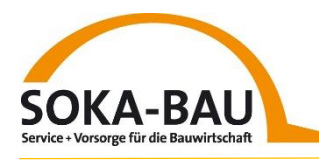

| $\bigcirc$   |
|--------------|
| 888          |
| Arbeitnehmer |

Abweichungen bei den Urlaubswerten Ihrer Mitarbeiter in den Arbeitnehmerkontoauszügen

## Abweichungen bei den Urlaubswerten

Im Frühjahr jeden Jahres verschickt SOKA-BAU an alle Betriebe die Arbeitnehmerkontoauszüge für die in 2024 bei dem Betrieb beschäftigten Mitarbeiter. Sollten Sie darin Abweichungen zu den Werten in Ihrem Lohnprogramm feststellen, zeigen wir Ihnen, wo Sie im Arbeitgeber-Onlineservice die Werte abgleichen können.

Abweichungen können entstehen, wenn Ihnen die richtigen Urlaubswerte des Vorarbeitgebers nicht bekannt sind oder wenn sich Änderungen ergeben haben. Es kann aber auch zu Kürzungen und veränderten Werten Ihrer Monatsmeldung durch SOKA-BAU kommen.

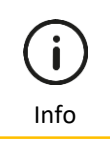

Schritt-für-Schritt-Anleitung

## 1. Überprüfen Sie die Urlaubswerte ihres Mitarbeiters

- Auf der Mitarbeiterseite können Sie sich in der Zeile jedes gewerblichen Arbeitnehmers über den Button "Detailauskunft" am Ende der Zeile die aktuellen Urlaubswerte aufrufen.
- b. Um die Urlaubswerte zu sehen, die aus dem vorherigen Beschäftigungsverhältnis übertragen wurden, wählen Sie in der Detailansicht den Button "Beschäftigungsbeginn". Jetzt werden Ihnen die Werte per Beschäftigungsbeginn angezeigt.
- c. Konnten Sie Abweichungen feststellen, übernehmen Sie diese Werte bitte in Ihr Lohnprogramm beziehungsweise schicken Sie uns eine Korrekturmeldung über ihr Lohnprogramm oder direkt über die Kachel Meldungsabgabe im Arbeitgeber-Onlineservice, damit die Werte bei uns angepasst werden.

| ax Muster   P-Nr. 31120090007   AN-Nr. 7051007403<br>r das gesamte Kalenderjahr 2025 |            | Max Muster   P-Nr. 12009000714 741-Nr. 97051007403<br>Vortragswerte per Beschäftigungsbeginn 01.02.2023 |           | Neuen Arbe                                      | eitnehmer anmelden             | Zum Hil | ?<br>We-Cente |
|--------------------------------------------------------------------------------------|------------|----------------------------------------------------------------------------------------------------|-----------|-------------------------------------------------|--------------------------------|---------|---------------|
| Letzter gemeldeter Monat                                                             | Jan. 2025  | Letzter gemeldeter Monac                                                                                |           |                                                 |                                |         | a falla       |
| Beschäftigungstage                                                                   | 30 Tage    | Beschäftigungstage                                                                                      | 0 Tage    | Aktueller Stand onne Berucksichtigung moglicher |                                |         | matte         |
| Bruttolohn                                                                           | 2.657,99 € | Bruttolohn                                                                                              | 0,00€     |                                                 |                                | ~       |               |
| Gemeldete Ausfallstunden Krankheit                                                   | 0,00 h     | Gemeldete Ausfallstunden Krankheit                                                                      | 0,00 h    | ve Verfügbarer Urtaub                           | Verfügbare<br>Urlaubsvergütung | Ç       |               |
| Anspruch aus Ausfallstunden Krankheit                                                | 0,00€      | Anspruch aus Ausfallstunden Krankheit                                                                   | 0,00 €    | ,                                               |                                |         |               |
| Gemeldete Ausfallstunden Saison-KUG Dez-Mär                                          | 0.00 h     | Gemeldete Ausfallstunden Saison-KUG Dez-Mär                                                             | 0,00 h    |                                                 |                                | 1 1     |               |
| Anspruch aus Ausfallstunden Salson-KUG Dez-Mär                                       | 0.00 €     | Anspruch aus Ausfallstunden Salson-KUG Dez-Mär                                                          | 0,00€     |                                                 |                                |         |               |
| Gemeldete Ausfallstunden Kurzarbeitergeld                                            | 0.00 h     | Gemeldete Ausfallstunden Kurzarbeitergeld                                                               | 0,00 h    |                                                 |                                |         |               |
| Ansoruch aus Ausfallstunden Kurzarbeiterneld                                         | 0.00 €     | Anspruch aus Ausfallstunden Kurzarbeitergeld                                                            | 0,00€     |                                                 |                                |         |               |
| Gewährte Urlaubstage aus dem laufenden lahr                                          | 0.00 Tage  | Gewährte Urlaubstage aus dem Laufenden Jahr                                                             | 0,00 Tage |                                                 |                                |         |               |
| Gewährte Lirlaubsvergütung aus dem laufenden lahr                                    | 0.00 €     | Verfüchster Annauch zur dem Jaufenden Jahr                                                              | 2 50 Tage |                                                 |                                | 0 🚥     |               |
| Verfünharer Ansmuch aus dem laufenden lahr                                           | 2 50 Tane  | Verlügbare Urlaubsvergiltung                                                                            | 2,50 lage |                                                 |                                |         |               |
| Verfügbare Urlaubsvergütung                                                          | 461,98 €   |                                                                                                    |           |                                                 |                                | 0       |               |

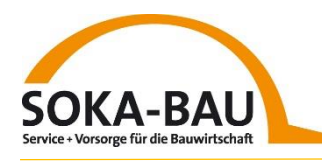

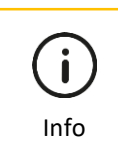

Schritt-für-Schritt-Anleitung

## 2. Überprüfen der Monatsmeldung

- a. Auf der Meldungsseite erhalten Sie einen Überblick über die eingereichten Monatsmeldungen. Wählen Sie den Reiter "Übersicht Monatsmeldungen" aus und laden Sie sich über den Download-Button "Excel Jahr" alle Werte aus dem jeweiligen Kalenderjahr herunter. Diese Excel Tabelle können Sie nach Ihren Wünschen filtern und sortieren. So erkennen Sie schnell, wenn es Abweichungen bei den Buchungen gibt.
- b. Alternativ stehen Ihnen direkt auf der Meldungsseite verschiedene Sortier- und Filtervarianten zur Verfügung. Gab es Änderungen durch die Klärfallbearbeitung, können Sie diese direkt über den Filter mit dem Ausrufezeichen ! anzeigen lassen. Klicken Sie dann einfach auf "Geklärt" und Sie erhalten eine Übersicht der geklärten Werte.
- c. Konnten Sie Abweichungen feststellen, übernehmen Sie diese Werte bitte in Ihr Lohnprogramm beziehungsweise schicken Sie uns eine Korrekturmeldung über ihr Lohnprogramm oder direkt über die Kachel Meldungsabgabe im Arbeitgeber-Onlineservice, damit die Werte bei uns angepasst werden.

| SOKA-BAU Service + Vorsorge<br>für die Bauwirtschaft              | Startseite Meldungen Klärfälle Mit                            | 요 프<br>arbeiter Dokumente                |                                 | Abmelden in :       | i1:58<br><b>tzen</b>       | <u> </u>              |
|-------------------------------------------------------------------|---------------------------------------------------------------|------------------------------------------|---------------------------------|---------------------|----------------------------|-----------------------|
| 🔛 Start > 🔝 Meldungen                                             |                                                               |                                          |                                 |                     |                            | ~                     |
| Meldungen ab Meldemonat 08/2021                                   |                                                               |                                          |                                 | ¢.                  | Excel Monat                | ⑦<br>Zum Hilfe-Center |
| Jan. 2024 Übersicht Monatsmeldungen Fehlende Meldungen            | ⚠ Gelöste Klärfälle                                           |                                          |                                 |                     |                            | 0                     |
| Meldung in Klärung 🖞 👩 🖉 😝 😰                                      | Meldemonat Jan. 2024<br>Max Muster                            |                                          |                                 | P-Nr. 54678 A       | N-Nr. 123456789987         | ε                     |
| Bruttolohnsumme 83.108,25 € (zzgl. 8.466,00 € Ausbildungsvergütun | URMEL                                                         |                                          |                                 |                     |                            |                       |
|                                                                   | Klärfallbeschreibung                                          | Ursprünglich gemeldeter Wert             | Neuer Wert                      | Eingangsdatum K     | lärfalldatum               |                       |
| Alle (746) GewerbL (498) Angest. (213) Azubis (35) To Y Filter ~  | Arbeitnehmername stimmt nicht mit Partnerdaten<br>überein     | Arbeitnehmernummer 12345555467           | Arbeitnehmernummer 123456789987 | 12.02.2024 16<br>In | .05.2024<br>lirekt geklärt | vährte<br>attung      |
| P-Ne. AN-NE. Ursprünglic                                          | Tangana (aa)                                                  |                                          | CEDATE/HIDOGLIMIADE             | ge                  | X Schließen                | 647,04 €<br>647,04 €  |
| Max Muster<br>P-Nr XYZ.   AN-Nr. 123456789987 Ursprünglich        | Geklärt 4.012,35 €<br>4.012,35 €                              | 830,55 € / 80,25 €<br>830,55 € / 80,25 € | <b>30</b> 2,<br><i>30</i> 2,    | 50<br>50            | 2<br>2                     | 509,48 €<br>509,48 €  |
| Auto<br>P-Nr. AN-Nr. Ursprünglich                                 | omatisch korrigiert 2.974,68 €<br>ne Monatsmeldung 2.974,68 € | 615,76 € / 59,49 €<br>615,76 € / 59,49 € | <b>30</b> 2,<br><i>30</i> 2,    | 50<br>50            | <b>2</b><br>5              | 898,93€<br>1.325,48 € |

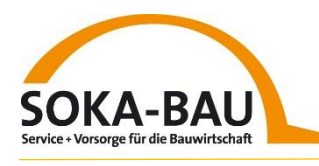

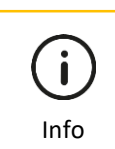

Schritt-für-Schritt-Anleitung

## 3. Nutzen Sie unser Hilfe-Angebot in der Kachel "Tipps und Support"

- a. Direkt auf der Startseite im Arbeitgeber-Onlineservice finden Sie unter "Tipps und Support" unseren Hilfe-Center <u>Soka Bau – Hilfe Arbeitgeber Onlineservice</u>. Die einzelnen Themenbereiche sind analog dem Arbeitgeber-Onlineservice in Kachel eingeteilt. Das Thema "Abweichungen bei den Urlaubswerten Ihrer Mitarbeiter in den Arbeitnehmerkontoauszügen" ist unter der Kachel "Meldungen und Meldungsabgabe" beschrieben.
- b. Im Kunden-Blog <u>Blog SOKA-BAU</u>] können Sie sich die Informationen zum Thema "Abweichungen bei den Urlaubswerten Ihrer Mitarbeiter in den Arbeitnehmerkontoauszügen" einfach oben rechts über die Suchfunktion aufrufen. Geben Sie dazu einfach das Wort "Abweichungen" in der Suche ein und bestätigen Sie ihre Eingabe mit Enter. Dann erscheinen alle Artikel zu diesem Thema.
- c. Benötigen Sie bei der Klärung unsere Unterstützung, buchen Sie gerne einen Rückruf-Termin über unseren Rückruf-Service. Das System leitet Sie auf die Seite des Anbieters weiter und sie erhalten eine Übersicht der freien Zeitfenster. Klicken Sie auf den gewünschten Zeitraum, geben Sie ihre Kontaktdaten an und bestätigen Sie Ihre Eingabe mit Enter. Wir rufen Sie zur gewünschten Zeit zurück und klären mit Ihnen gemeinsam die Abweichungen.

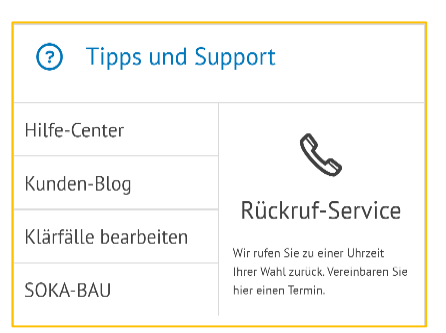

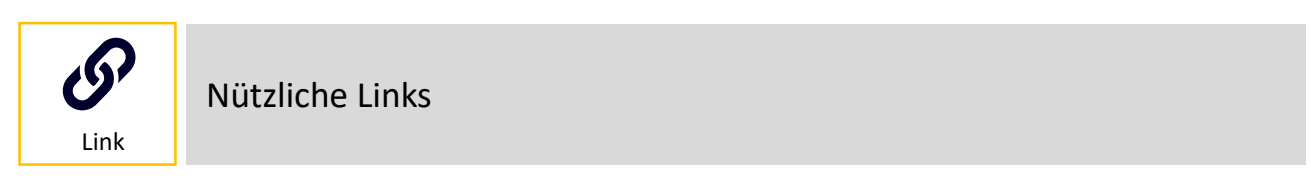

Informieren Sie sich über unsere Internetseite <u>www.soka-bau.de</u> zu den aktuellen Termine unserer Info-Veranstaltung **SOKA-BAU vor Ort** oder unseren kostenlosen **Online-Seminaren** zum Kundenportal und dem Arbeitgeber-Onlineservice <u>Webinar</u>.